## **Instructions on Creating Barcodes**

| :                                            | Barcode Printer           | - □ >                                         |
|----------------------------------------------|---------------------------|-----------------------------------------------|
| Setting Barcode Generator Prefix From 0 To 0 | CutePDF Writer Paper Size |                                               |
| Generate Delete Serial Price Item No Barcode | Printer Setting Save      | Column 1 +<br>Row 1 +<br>Copy 1 +<br>Gap 20 + |
|                                              |                           | Print Save Setting 1 Barcode Per Paper        |

After installing the Barcode Printer Driver, click on the "Setting" button and select a specific printer to setup the barcode printer.

| I                                                                                                    | Barcode Printer – 🗆 🚿                                                                                                    |
|----------------------------------------------------------------------------------------------------|----------------------------------------------------------------------------------------------------|
| Setting Barcode Generator Prefix From 0 To 0 Generate Delete Clear Copy Serial Insert Price Item No Barcode Price ItemCode | CutePDF Writer         Paper Size         Setting Name         Please change printer setting at control panel if necessary         Page Margin         top         top         Left         10         Right         10         Price         Item Code         Mfg / Serial Text         Rectangle         Ø Barcode         Print         Save Setting |
|                                                                                                    | Click here to purchase full POS system from your posmarket com my                                                                                                    |

The Barcode Generator feature is available in our **Point of sales System**. The user can insert the prefix, "number from", and "number to" to generate the barcode by pressing the 'Generate' button.

## **Instructions on Creating Barcodes**

| :                                                                                                    | Barcode Printer – 🗖                                                                                                    |
|----------------------------------------------------------------------------------------------------|----------------------------------------------------------------------------------------------------|
| Setting  Arcode Generator  Prefix AAA  From 1  To 9  Generate Delete Clear Copy Serial Insert Price Item Item Item Item Item Item Item Ite | CutePDF Writer         Paper Size         Setting Name         Please change printer setting at control panel if necessary         Page Margin         top 10 ÷         Left 10 ÷         Right 10 ÷         Price |
| No Barcode Price ItemCode                                                                                                    | □ Item Code □ Mitg / Serial Lext Extra Text 2<br>□ Rectangle ☑ Barcode                                                                                                    |
| 2 4442                                                                                                    | Print Save Setting                                                                                                    |
| 3 4443                                                                                                    | 1 Barcode Per Paper                                                                                                    |
| 4 AAA4                                                                                                    |                                                                                                    |
| 5 AAA5                                                                                                    |                                                                                                    |
| × *                                                                                                    | Click here to purchase full POS system from www.posmarket.com.mv                                                                                                    |

For example, Prefix: AAA, From: 1, To: 9. After pressing the "Generate" button, the result will be shown as above.

| Step 4:                                                                                               |                                                                                                    |
|----------------------------------------------------------------------------------------------------|----------------------------------------------------------------------------------------------------|
| 22                                                                                                    | Barcode Printer – 🗖 🗙                                                                                                    |
| Setting Barcode Generator Prefix From To Generate Delete Clear Copy Serial 9820103041 Insert Price 10 | CutePDF Writer         Paper Size         Setting Name         Please change printer setting at control panel if necessary         Page Margin         top       10         top       10         height       40         Right       10         Right       10 |
| Item Shampoo                                                                                          | Price Extra Text 1                                                                                                    |
| No Barcode Price ItemCode                                                                             | Item Code Mfg / Serial Text Extra Text 2                                                                                                    |
| 0 9820103041 10 Shampoo                                                                               | <ul> <li>Rectangle</li></ul>                                                                                                    |
| < >                                                                                                   | Click here to purchase full POS system from www.posmarket.com.my                                                                                                    |

If additional information such as price and item name are required, specific fields can be filled manually as shown above. Additional information can also be added under 'Extra Text 1' and Extra Text 2'.

# **Direct Thermal Label Samples**

50mm x25mm Label

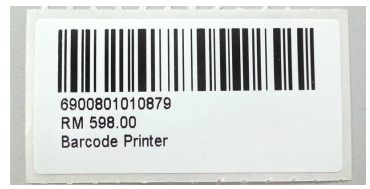

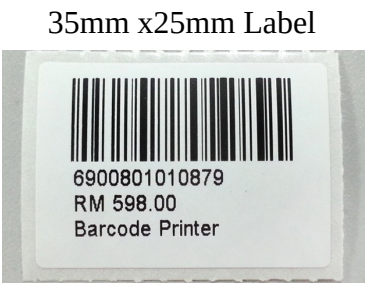

10mm x35mm Label

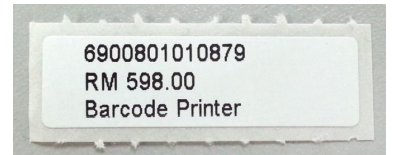

### A4 Size Barcode 5 Digits

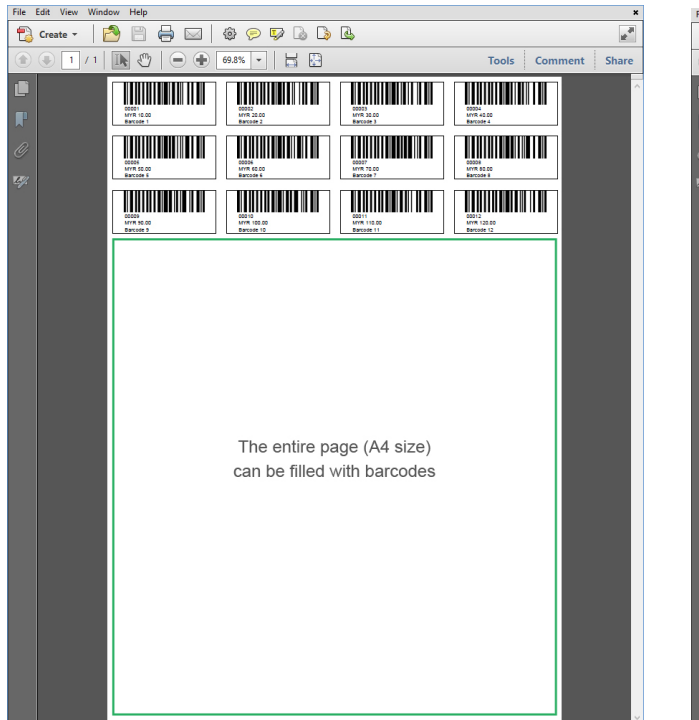

### A4 Size Barcode 12 Digits

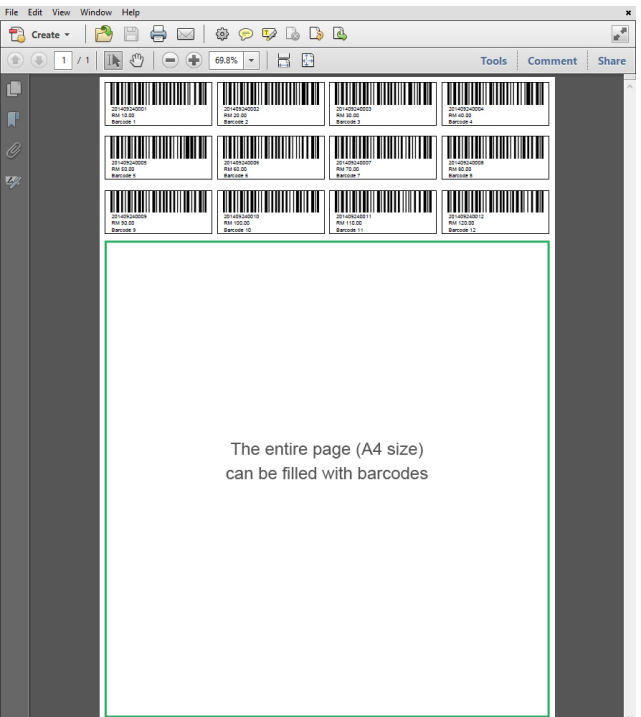

# **Direct Thermal Label Samples**

| Barcode Printer                       | the Mars | - M      |                                       | ¥                                    | . 0.                         | _                      | C C X        |
|---------------------------------------|----------|----------|---------------------------------------|--------------------------------------|------------------------------|------------------------|--------------|
| Barcode Generator<br>Prefix<br>From 0 | ×        |          | Default Printer Paper Size            | •                                    |                              |                        |              |
| To 0                                  |          |          | Setting Name<br>Please change printer | setting at control panel if necessar | ý                            | Column                 | 1            |
| Generate Delete                       | Clear    | Сору     | Page Margin<br>top 10 🚔               | top 10 Le                            | ft 10 🚖                      | Row                    | 1            |
| Price                                 |          | nsert    | Left 10 🐳<br>Right 10 🐳               | height 40 🗢 For<br>Right 10 🜩        | nt 7                         | Copy<br>Gap            | 1            |
| Item                                  | Dias     | komCada  | Price                                 | 🥅 Mfg / Serial Text                  | Extra Text 1<br>Extra Text 2 | _                      |              |
| 1                                     | 3.00     | Car wash | Rectangle                             | Barcode                              | P                            | rinter not<br>eachable | Save Setting |
| <u> </u>                              | III      |          |                                       |                                      | 1                            | Barcode F              | Per Paper    |

For version 2502xx onwards, please set the setting below:

For Printing in barcode label 35mm x 25mm

#### Page Margin

Top: 5 Left: 0 Right: 35 Maintain other Default Setting

### **Barcode Margin** Right: 10

Left: 10

For Printing in barcode label 35mm x 25mm

### Page Margin

Top: 5 Left: 0 Right: 35 Maintain other Default Setting

#### **Barcode Margin** Right: 10 Left: 10